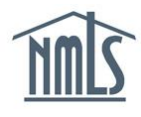

If you are changing employers or leaving a company and want to end your *Relationship* and remove *Company Access* with your existing employer, follow the steps below.

**NOTE:** Failure to end a *Relationship* and remove *Company Access* means that the company is able to view your record in NMLS. Access allows a company to view, manage, monitor, and receive reports about any component of your record. This includes, but is not limited to, any non-public or personally identifiable information contained in your record. Companies can also submit a filing to a regulatory agency, pay for a test, create an employment relationship, and sponsor specific licenses. Any submission to a regulatory agency requires your review and attestation.

## To Remove Company Access:

- 1. Log in to your individual account in NMLS.
- 2. Click the Filing tab.
- 3. Click **Company Access** from the sub-menu.
- 4. Select the **box** beside the company you wish to remove access and click **Remove**.

**NOTE:** Access cannot be removed if a *Company Relationship* currently exists. See the steps below for instructions on how to end a *Company Relationship*.

## To End a Company Relationship:

- 1. Click the Filing tab.
- 2. Click **Company Relationships** from the sub-menu.
- 3. Click the Edit icon.
- 4. Enter the *End Date* and click the **End Relationship** button.
- 5. NMLS will prompt you to confirm you wish to end the relationship. Click the **End Relationship** button.

**NOTE:** Ending the relationship will automatically remove access and any active Sponsorships. This action may temporarily inactivate your license. Consult the state specific requirements for details.

- 6. To verify that the Company Relationship ended, click **Company Relationships** from the sub-menu.
- 7. The company you ended the relationship with will show under "Previous Company Relationships".

Questions? Contact the NMLS Call Center at 1-855-665-7123.